# Ovid

## 心理學文獻查找密技報你知 Ovid PsycINFO / PsycARTICLES

飛資得醫學資訊 業務代表:陳品蓉小姐 TEL:02-2658-2223(分機:331) Email:vivianchen@flysheet.com.tw

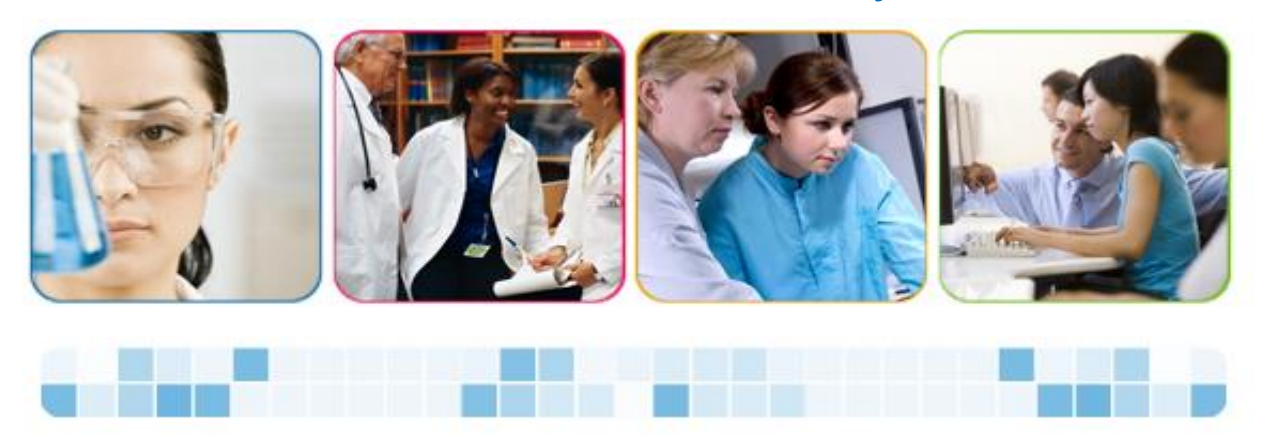

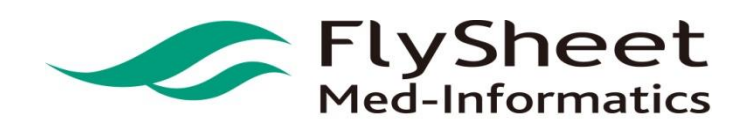

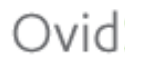

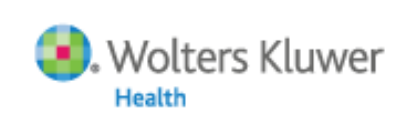

Ovid PsycINFO/PsycARTICLES登入方式

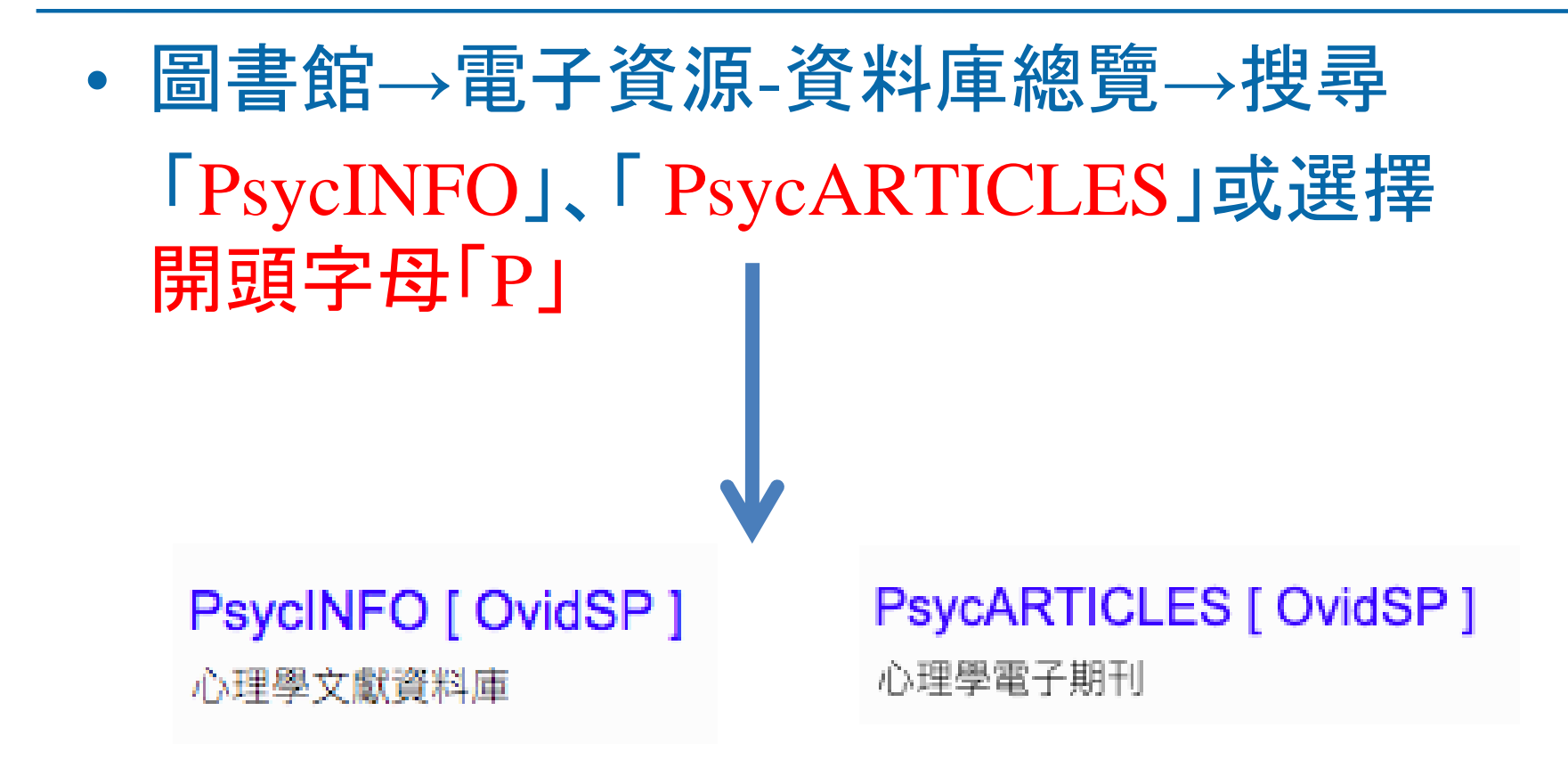

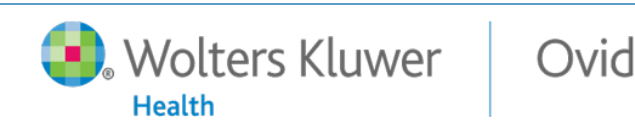

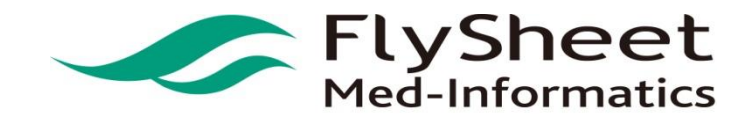

#### Agenda

| 認識Ovid PsycINFO |  |
|-----------------|--|
| 5分鐘檢索直達車        |  |
| 深度檢索之旅          |  |
| "只有為你"的個人化功能    |  |
| 答理检查处理          |  |

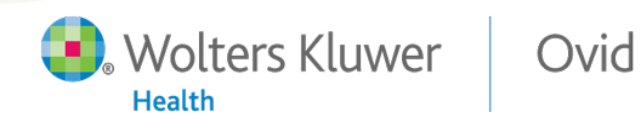

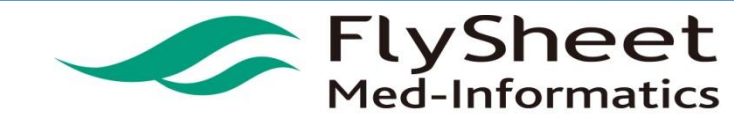

### What is Ovid PsycINFO ?

#### • 涵蓋年代悠久且資料量龐大:

- 收錄自1806年以來最完整的心理學文獻資料
- 收錄超過270萬筆的書目資料
- 回溯至1920年、超過3,200萬筆文獻收錄了參考文獻

#### • 學術價值高且全球化:

- 超過2,450餘種期刊中,高達99%為同儕評論期刊
- 收錄超過1,500種期刊的完整出版內容
- 收錄文獻來自超過49個國家、29餘種語言
- 每篇文獻以專業心理學主題詞分類
- 更新頻率:每周更新

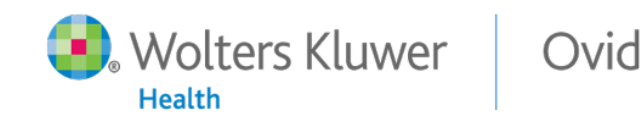

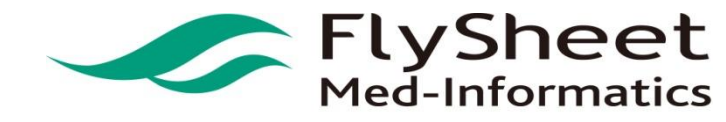

### PsycINFO收錄之主題與類型

- 收錄主題豐富:
  - 心理學
  - 社會學、教育學
  - 精神醫學、神經科學
  - 護理學、藥理學
  - 語言學、人類學
  - 商業、法律等

Wolters Kluwer

Health

- 與行為科學相關的各種專 業或跨領域的研究主題。

Ovid

#### • 收錄多元類型出版物:

- 期刊文獻
- 書籍或專書專文
- 博碩士論文
- 會議論文
- 技術報告.....

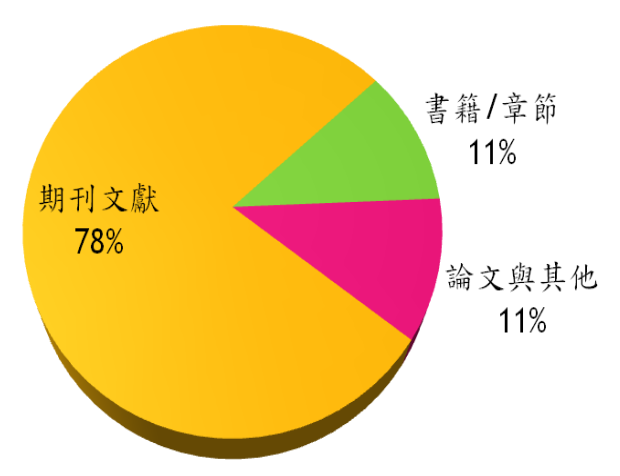

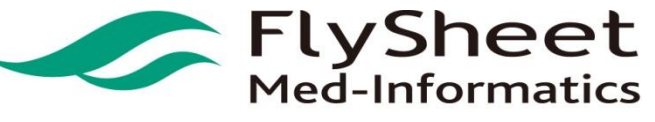

### Ovid PsycINFO 資料內容 – 文獻基本資訊

| 4.                     |                                                                                                    | Abstract Reference                                                              |
|------------------------|----------------------------------------------------------------------------------------------------|---------------------------------------------------------------------------------|
| Accession Number       | Peer Reviewed Journal: 2011-00081-008.                                                                                                    |                                                                                 |
| Title                  | Familiality of Tourette syndrome, obsessive-compulsive disorder, and attention-deficit/hyperactivity disorder: Heritability analysis in a large sib-pair sample. [References].                                                                                                    | <ul> <li>Find Similar</li> <li>Find Citing Articles</li> </ul>                  |
| Publication Date       | Jan 2011                                                                                                    |                                                                                 |
| Year of Publication    | 2011                                                                                                    | <ul> <li>         • 館藏査詢         • 館際合作         •         •         •</li></ul> |
| Publication History    | Accepted: Oct 2010                                                                                                    | • 網路資源                                                                          |
| anguage                | Frelish 點選連結可查詢PsycINFO                                                                                                    |                                                                                 |
| Author                 | Mathews, Carol A; Grados, Marco A. 中該作去之所有文獻                                                                                                    |                                                                                 |
| E-Mail Address         | Mathews, Carol A.: cmathews@lppi.ucsf.edu                                                                                                    |                                                                                 |
| Correspondence Address | Mathews, Carol A.: Department of Psychiatry, University of California, San Francisco, 401 Parnassus Ave.,<br>San Francisco, CA, US, 94143-0984, cmathews@lppi.ucsf.edu                                                                                                    |                                                                                 |
| Institution            | Mathews, Carol A.: University of California, San Francisco, San Francisco, CA, US<br>Grados, Marco A.: Johns Hopkins University School of Medicine, Baltimore, MD, US                                                                                                    |                                                                                 |
| Source                 | Journal of the American Academy of Child & Adolescent Psychiatry. Vol.50(1), Jan 2011, pp. 46-54.                                                                                                    |                                                                                 |
| ISSN Print             | 0890-8567                                                                                                    |                                                                                 |
| ISSN Electronic        | 1527-5418                                                                                                    |                                                                                 |
| Other Serial Titles    | Journal of the American Academy of Child Psychiatry                                                                                                    |                                                                                 |
| Other Publishers       | Lippincott Williams & Wilkins; US                                                                                                    |                                                                                 |
| Format Availability    | Electronic, Print                                                                                                    |                                                                                 |
| Format Covered         | Print                                                                                                    |                                                                                 |
| Publication Type       | Journal; Peer Reviewed Journal                                                                                                    |                                                                                 |
| Document Type          | Journal Article                                                                                                    |                                                                                 |
| Abstract               | Objective: Tourette syndrome (TS) is a neuropsychiatric disorder with a genetic component that is highly comorbid with obsessive-compulsive disorder (OCD) and attention deficit/hyperactivity disorder (ADHD). However, the genetic relations between these disorders have not been clearly elucidated. This study |                                                                                 |

### Ovid PsycINFO 資料內容 – 更多主題資訊

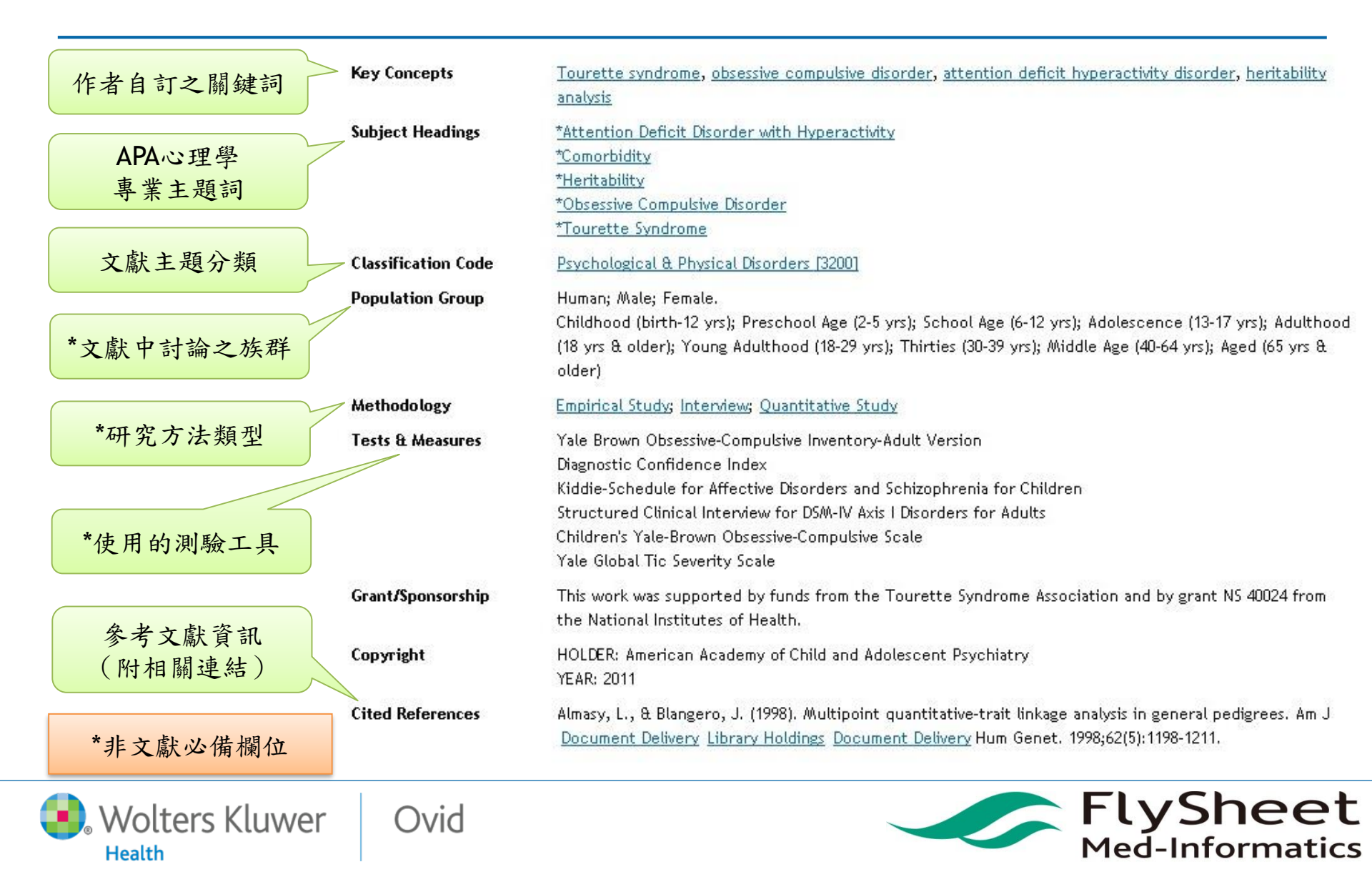

## 使用Ovid PyscINFO的情境是...?

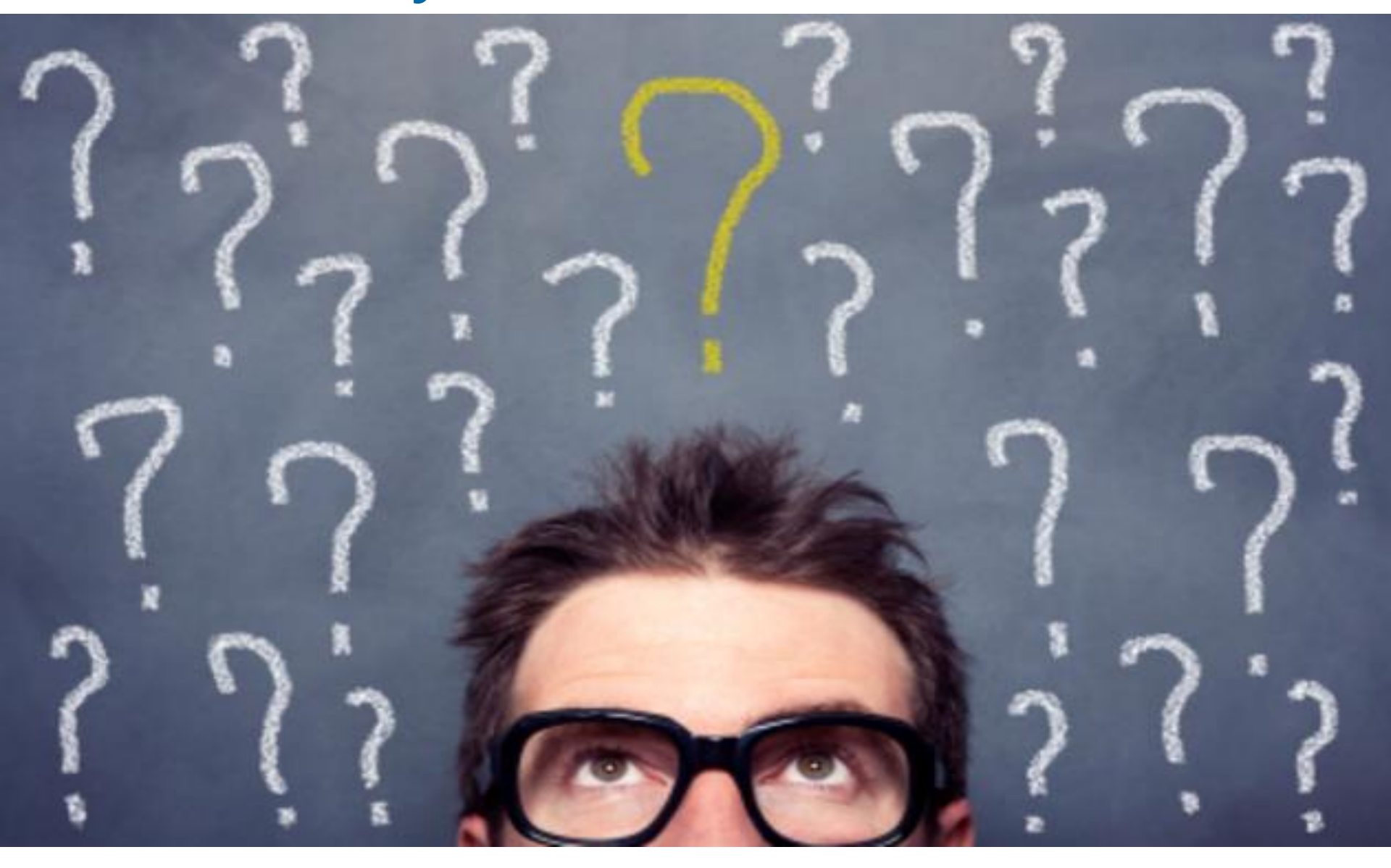

時間不多...

# 使用速獲得資料

## Basic search 關鍵詞檢索

# 使用充裕的時間... Advanced Search料 主題詞檢索

FOCUS

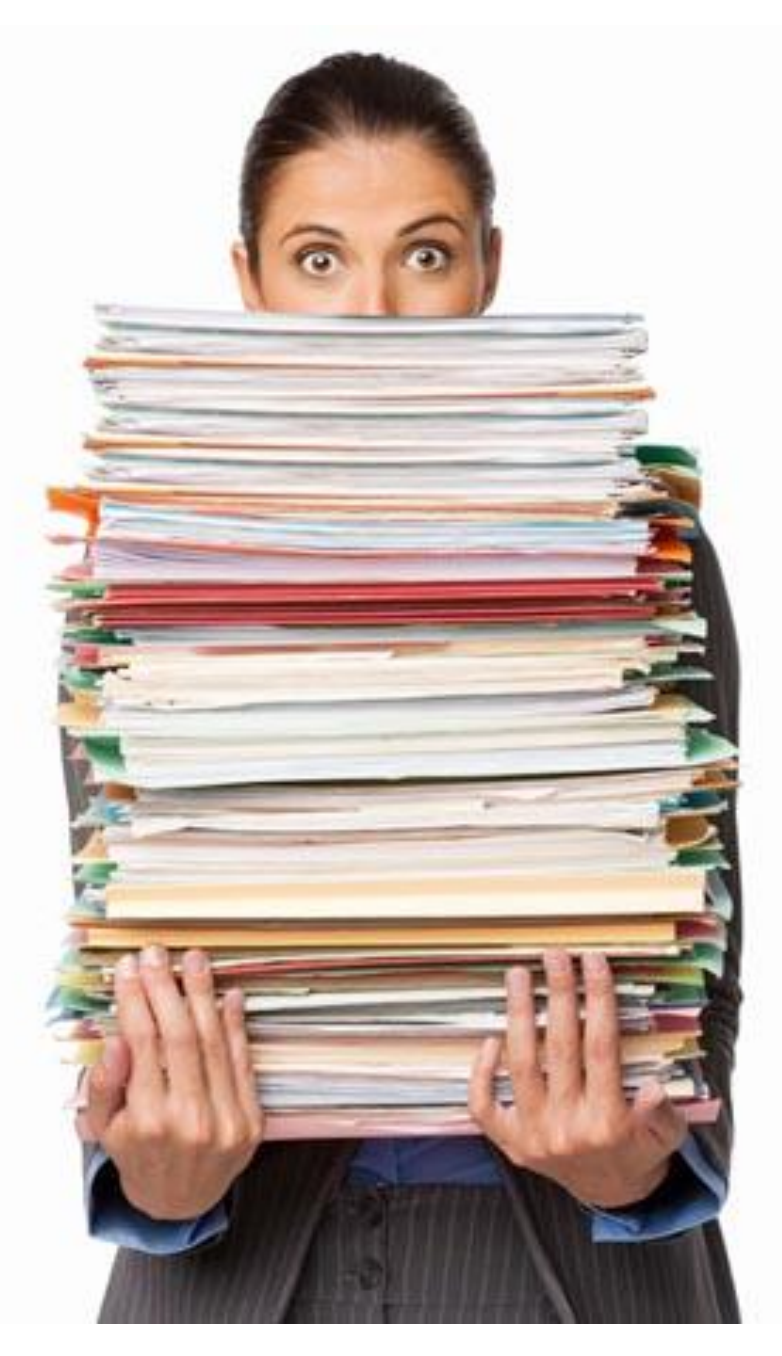

## 當資料量很多時… 使用節選文獻資料 Limits 限制條件

#### Agenda

| 5分鐘檢索直達車     |  |
|--------------|--|
| 深度檢索之旅       |  |
| "只有為你"的個人化功能 |  |

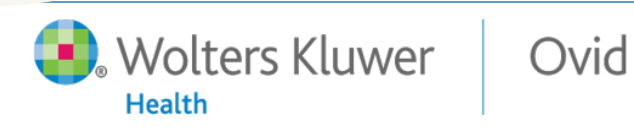

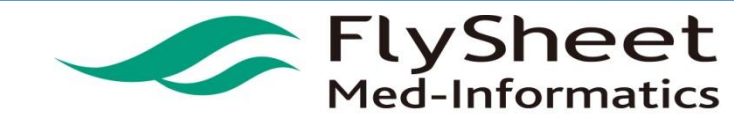

### 5分鐘檢索直達車 - Basic Search 基本檢索

- 適用於:
  - 資料庫使用新手
  - 迅速查詢相關文獻
- 查詢方式

Wolters Kluwer

Health

- 輸入所有查詢內容
  - 輸入所有的關鍵字
  - 一個完整的句子
  - 複製某篇文章的篇名
- 自然語言智慧搜尋
  - 類似Google搜尋經驗

Ovid

- 建議勾選選項
  - Check Spelling
    - 提示拼字錯誤
    - 若有字典中未收錄之用字, 可斟酌取消勾選
  - Include Related Terms
    - 同義之字/詞/片語查詢
    - 單複數與詞性變化形查詢
    - 英美語系之異體字查詢
    - 專業縮寫/全寫查詢
    - 可對應之標題詞查詢

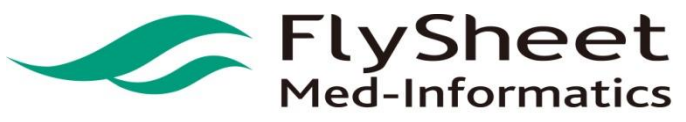

### 在Basic Search找到最佳檢索結果之技巧

#### • 檢索簡潔化

- 排除無關緊要的形容用詞. 例如: deeply depression of a thirteen teenager. 可以改成:depression of teenager

#### • 多使用名詞而非動詞

名詞可說是一個概念最原始的型態,比較容易被辨識且代表的意義不會含糊不清.相關研究指出在檢索時若使用名詞作為檢索詞彙,可以得到品質較佳的檢索結果。

#### • 不強制片語化

- 當使用引號, 括弧, 或連字號(-)來連接兩個檢索詞彙時, 將 無法擴展查詢相關的詞彙. 例如查詢weather related migraine時, 若強制加上連字號如weather-related, 將當作 單一詞彙來查詢, 因此而漏失掉所有關於 weather 這個關鍵 字的所有相關詞彙檢索結果。

> FlySheet Med-Informatics

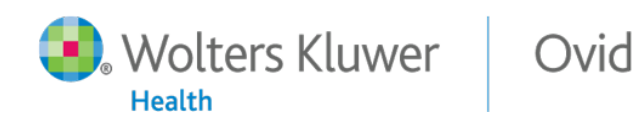

| 進一                                                                                                    | 步篩選檢索結果(1/2)                                                                                                    |                                                                                                    |
|----------------------------------------------------------------------------------------------------|----------------------------------------------------------------------------------------------------|----------------------------------------------------------------------------------------------------|
| ▼ Search Information                                                                                                    | □ All Range Clear =                                                                                                    | Next>                                                                                                    |
| You searched:<br>limit 1 to five stars<br>Search terms used:<br>ptsd<br>post traumatic stress disorders<br>combat disorder<br>combat disorders<br>neuroses post traumatic<br>post traumatic stress disorder<br>post traumatic stress disorder<br>stress disorder post traumatic<br>stress disorders post traumatic<br>stress syndrome post traumatic<br>stress syndrome post traumatic<br>stress disorder so traumatic<br>stress disorder so traumatic<br>stress disorder post traumatic<br>stress disorder post traumatic<br>stress disorder post traumatic<br>stress disorder post traumatic<br>stress disorder post traumatic<br>stress disorder post traumatic<br>stress disorder post traumatic<br>betraumatic stress disorder<br>shell shock | *****     1. Effect of prolonged exposure therapy delivered over 2 weeks vs 8 weeks vs present-centered therapy on PTSD symptom severity in military     personnel: A randomized clinical trial. [References].     Foa, Edna B; McLean, Carmen P; Zang, Yinyin; Rosenfield, David; Yadin, Elna; Yarvis, Jeffrey S; Mintz, Jim; Young-McCaughan, Stacey; Borah, Elisa V; Dondanville,     Katherine A; Fina, Brooke A; Hall-Clark, Brittany N; Lichner, Tracey; Litz, Brett T; Roache, John; Wright, Edward C; Peterson, Alan L.     JAMA: Journal of the American Medical Association. Vol.319(4), 2018, pp. 354-364.     [Journal; Peer Reviewed Journal]     Year of Publication     2018     Publication Month/Season     Jan      Abstract | Abstract Reference<br>Complete Reference<br>Find Similar<br>Find Citing Articles<br>Library Holdings<br>Document Delivery<br>Internet Resources |
| stress disorder posttraumatic<br>posttraumatic stress disorders<br>disorder post traumatic stress<br>Search Returned:<br>15496 text results<br>Sort By:<br>Too many results to sort.                                                                                                    | 2. An electrophysiological investigation of attentional bias in a PTSD population. [References].     Shah, Dhrasti; Cameron, Colin; Smith, Dylan; Jaworska, Natalia; Blais, Crystal; Fisher, Derek; Knott, Verner.     Psychological Trauma: Theory, Research, Practice, and Policy. Vol. 10(5), 2018, pp. 523-532.     [Journal; Peer Reviewed Journal]     Year of Publication     2018     Publication Month/Season     Sep                                                                                                    | Abstract Reference<br>Complete Reference<br>Find Similar<br>Find Citing Articles<br>Library Holdings<br>Document Delivery                       |
| <ul> <li>Filter By</li> <li>Add to Search History 2</li> <li>Selected Only (0)</li> <li>Relevancy</li> <li>All Stars</li> <li>5 stars only</li> <li>4 or more</li> <li>3 or more</li> </ul>                                                                                                    | 找出包含所有關鍵字的5顆星文獻:<br>1. 選擇5 starts Only<br>2. 點選Add to Search History<br>3. Childnood adversities and post-traumatic stress disorder: Evidence for stress sensitisation in the World Mental Health Surveys. [References].<br>McLaughlin, Katie A; Koenen, Karestan C; Bromet, Evelyn J; Karam, Elie G; Liu, Howard; Petukhova, Maria; Ruscio, Ayelet Meron; Sampson, Nancy A; Stein, Dan J; Aguilar-<br>Gaxiola, Sergio; Alonso, Jordi; Borges, Guilherme; Demyttenaere, Koen; Dinolova, Rumyana V; Ferry, Finola; Florescu, Silvia; de Girolamo, Giovanni; Gureje, Oye; Kawakami,                                                                                                    | Abstract Reference<br>Complete Reference                                                                                                    |
| Wolters                                                                                                    | Kluwer Ovid Flys                                                                                                    | Sheet<br>of ormatics                                                                                                    |

#### 進一步篩選檢索結果(2/2)

| ▼ Filter By ∷                              | Sep                                                                                                    |
|--------------------------------------------|----------------------------------------------------------------------------------------------------|
| Add to Search History<br>Selected Only (0) | ► Abstract 📆 Article as PDF (326KB) 🤜 + My Projects 🔜 + Annotate                                                                                                    |
| Relevancy                                  |                                                                                                    |
| All Stars                                  | ****                                                                                                    |
| 5 stars only                               | 3. Childhood adversities and post-traumatic stress disorder: Evidence for stress sensitisation in the World Me                                                                                                    |
| 4 or more<br>3 or more<br>2 or more        | McLaughlin, Katie A; Koenen, Karestan C; Bromet, Evelyn J; Karam, Elie G; Liu, Howard; Petukhova, Maria; Ruscio, Ayelet Merc<br>Gaxiola, Sergio; Alonso, Jordi; Borges, Guilherme; Demyttenaere, Koen; Dinolova, Rumyana V; Ferry, Finola; Florescu, Silvia; de<br>Norito; Lee, Sing; Navarro-Mateu, Fernando; Piazza, Marina; Pennell, Beth-Ellen; Posada-Villa, Jose; ten Have, Margreet; Viana,<br>The British Journal of Psychiatry. Vol.211(5), 2017, pp. 280-288. |
| <ul> <li>Subject</li> </ul>                | · · · · 斯二· · · · · · · · · · · · · · ·                                                                                                     |
| Author                                     | 依石力顯小的檢索結木師迭                                                                                                    |
| Book                                       | 篩選類型包括:關聯度、年代、                                                                                                    |
| Publication Type                           | 主題、作者、期刊和出版類型                                                                                                    |
|                                            | ► Abstract Review Book And And And And And And And And And And                                                                                                    |
| ▼ My Projects                              |                                                                                                    |
| 🔁 + New Project                            |                                                                                                    |
| No projecto queiloble                      | ***                                                                                                    |
| no projects available.                     | 4. Moral injury, PTSD, and externalizing behaviors in combat veterans: An investigation of the role of shame.                                                                                                    |
|                                            |                                                                                                    |

FlySheet Med-Informatics

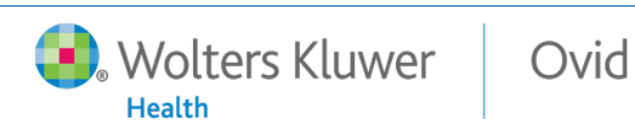

#### 檢索結果快速取得

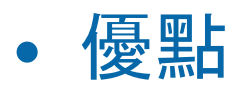

- 節省檢索時間
- Ovid提供與關鍵字相關 字詞的自動延伸查詢

#### 缺點

- 若關鍵字不夠精準, 會 影響檢索結果

| v S | ▼ Search History (2) |                                |         |          |
|-----|----------------------|--------------------------------|---------|----------|
|     | # 🔺                  | Searches                       | Results | Туре     |
|     | 1                    | ptsd {Including Related Terms} | 15496   | Basic    |
|     | 2                    | limit 1 to five stars          | 15496   | Advanced |
| Sav | /e                   | Remove Combine with: AND OR    |         |          |

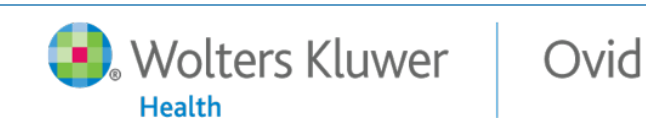

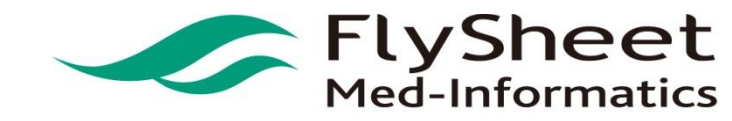

#### Agenda

| 5分鐘檢索直達車     |  |
|--------------|--|
| 深度檢索之旅       |  |
| "只有為你"的個人化功能 |  |

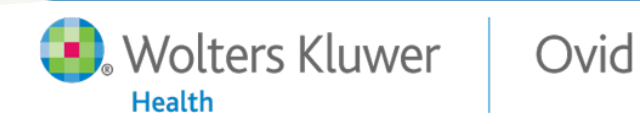

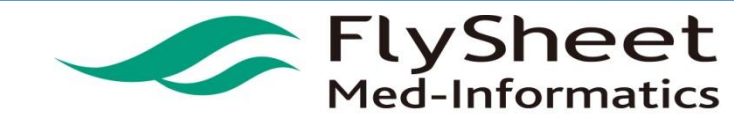

#### 深度檢索之旅

#### • Ovid 進階檢索(Advanced Search)

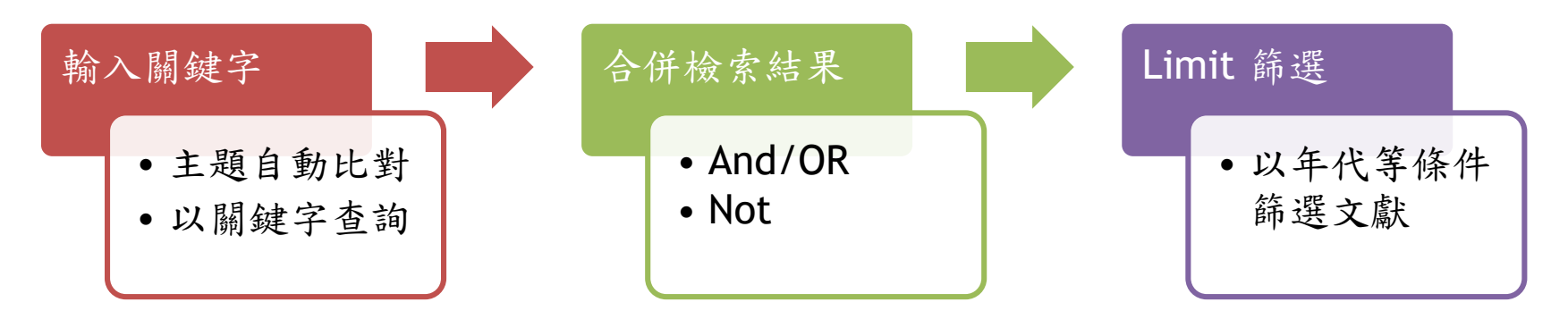

- 其他特殊檢索模式
  - Find Citation 查詢特定文獻資料
  - Search Tools 檢索工具箱
  - Search Fields 查詢特定欄位資訊
  - Multi-Field Search 多欄位檢索
- 實用檢索小技巧

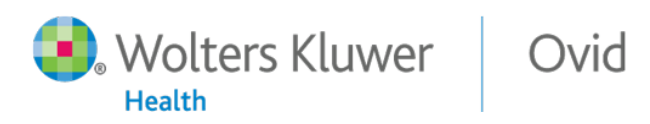

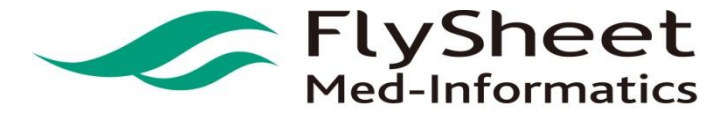

### **Advanced Ovid Search**

- 適用於一般或資深使用者
- 查詢方式:查詢完整資料
  - Keyword:

Wolters Kluwer

Health

- 主題詞自動比對:提高查詢精確 度
- 關鍵字查詢
- Author:以作者查詢
- Title:以題名查詢,只查詢題 名上的關鍵字
- Journal:以期刊名查詢,不可使用縮寫

Ovid

• 查詢建議:

- 若多個主題時先行個別查詢
- 若沒有適當的主題, 再以關 鍵字查詢
- 檢索範例:
  - 地震後的青少年PTSD

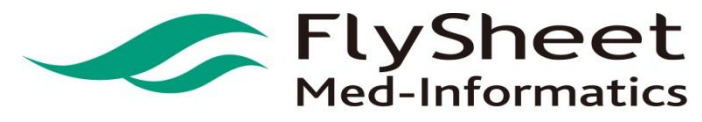

#### Basic Search | Find Citation | Search Tools | Search Fields | Advanced Search | Multi-Field Search

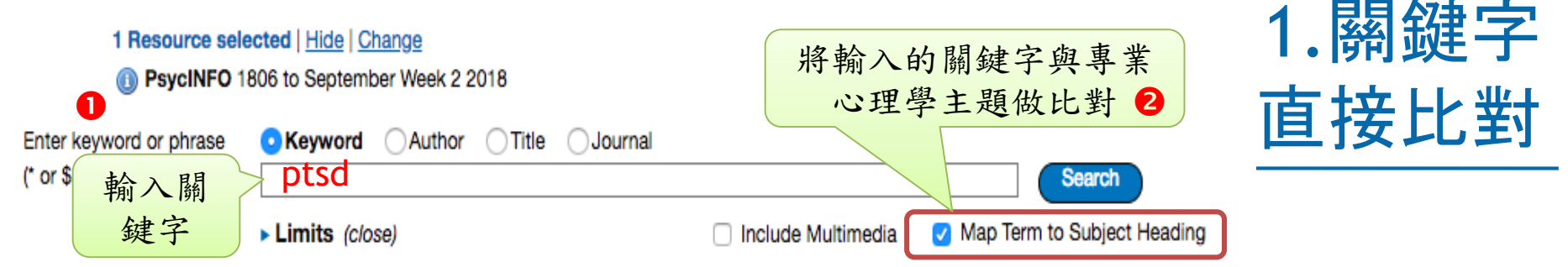

#### Your term mapped to the following Subject Headings:

Click on a subject heading to view more general and more specific terms within the thesaurus.

i Any term you select will automatically be exploded to include all narrower terms. To select a term without exploding, clear the Explode checkbox for that term.

| See term mapped to thes | aurus term                  |          |                 |                     |                    |               |
|-------------------------|-----------------------------|----------|-----------------|---------------------|--------------------|---------------|
| Combine with: OR \$     | Continue 4                  |          |                 |                     |                    |               |
| Select                  | Subject Heading             |          |                 | Auto E              | xplode Fo          | cus           |
| 08                      | Posttraumatic Stress Disord | 🛚 🧹 直接比對 | 到適合的主題          | 6                   | 2                  | )             |
|                         | ptsd.mp. search as Keyword  |          |                 |                     |                    |               |
| ▼ Search History (      | 1)                          |          |                 |                     |                    |               |
| □ # ▲ Searches          | 1                           |          |                 |                     | Results            | Туре          |
| 1 exp Posttr            | aumatic Stress Disorder/    |          |                 |                     | 29733              | Advanced      |
| Save Remove             | Combine with: AND O         | R        | 在PsycII<br>類為PT | NFO中所有被歸<br>SD主題的文獻 |                    | _             |
|                         |                             |          |                 |                     |                    |               |
| <b>Wolt</b>             | ers Kluwer                  | Ovid     |                 |                     | FlySh<br>Med-Infor | eet<br>matics |

#### Basic Search | Find Citation | Search Tools | Search Fields | Advanced Search | Multi-Field Search

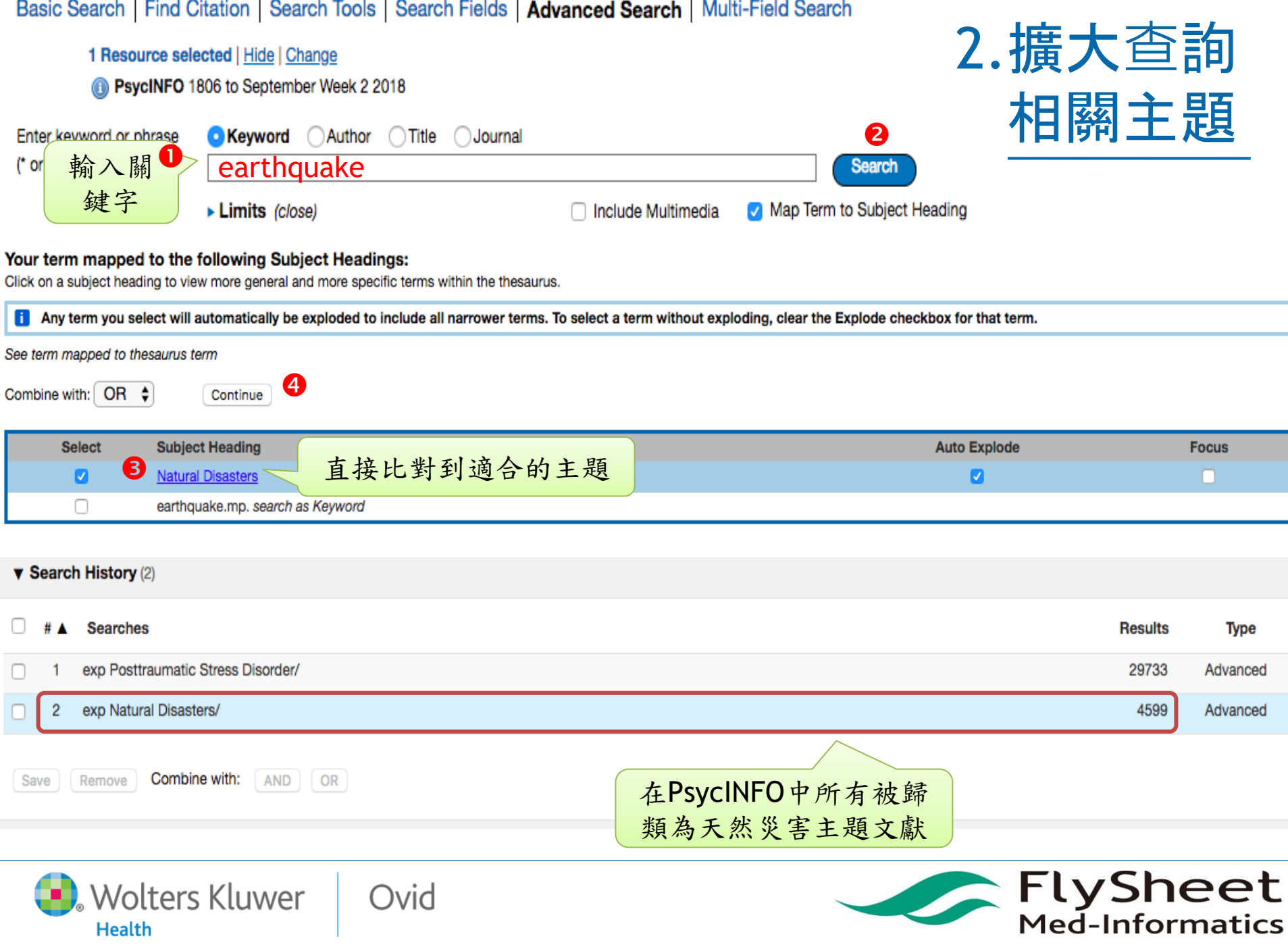

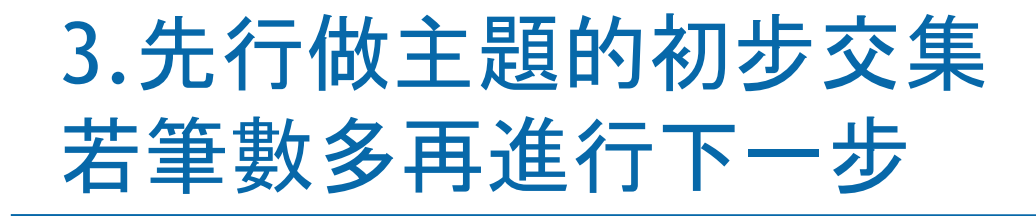

#### V Search History (2)

| □ # ▲ Searches                     | Results | Туре     |
|------------------------------------|---------|----------|
| exp Posttraumatic Stress Disorder/ | 29733   | Advanced |
| 2 exp Natural Disasters/           | 4599    | Advanced |
| 勾選要合 ine with: AND OR<br>併的主題      |         |          |

#### Search History (3)

Remove

Save

| # 🔺 | Searches                           | Results | Туре     |
|-----|------------------------------------|---------|----------|
| 1   | exp Posttraumatic Stress Disorder/ | 29733   | Advanced |
| 2   | exp Natural Disasters/             | 4599    | Advanced |
| 3   | 1 and 2                            | 965     | Advanced |
|     |                                    |         |          |

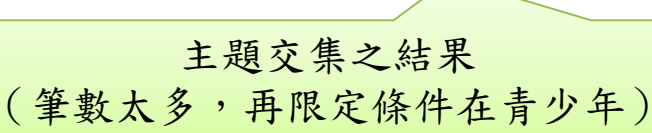

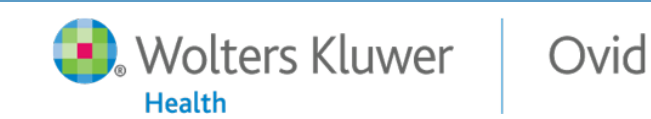

Combine with:

AND OR

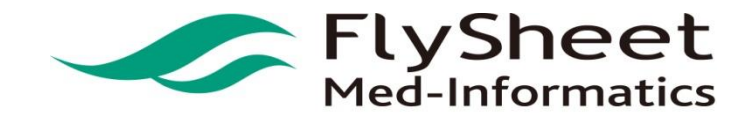

#### 4.限定查詢結果

|   | 若沒看到下列選項,                                                                                         | ,直接點選展開                                                                    |                                                                                 |
|---|---------------------------------------------------------------------------------------------------|----------------------------------------------------------------------------|---------------------------------------------------------------------------------|
| ( | Limits (close)                                                                                    | Include Multimedia                                                         | Map Term to Subject Heading                                                     |
|   | <ul> <li>Full Text</li> <li>Latest Update</li> <li>Abstracts</li> <li>Impact Statement</li> </ul> | <ul> <li>PsycARTICLES Journals</li> <li>Human</li> <li>Test DOI</li> </ul> | <ul> <li>All Journals</li> <li>English Language</li> <li>Open Access</li> </ul> |
| 0 | Publication Year -<br>Additional Limits Edit Limits                                               | <b>\$\$</b>                                                                |                                                                                 |

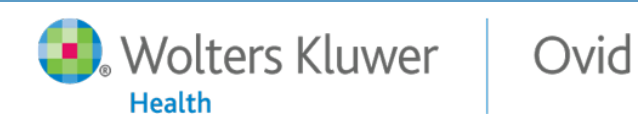

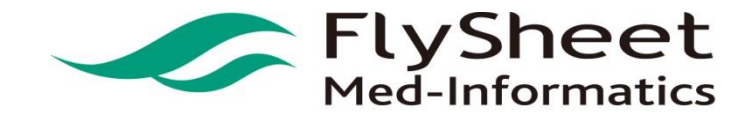

| Limit A Search                                                                                                    |                                                                                                    |         |          |
|----------------------------------------------------------------------------------------------------|----------------------------------------------------------------------------------------------------|---------|----------|
|                                                                                                    | Searches                                                                                                    | Results | Туре     |
| 0 1                                                                                                    | exp Posttraumatic Stress Disorder/                                                                                                    | 29733   | Advanced |
| O 2                                                                                                    | exp Natural Disasters/                                                                                                    | 4599    | Advanced |
| 0 3                                                                                                    | 1 and 2                                                                                                    | 965     | Advanced |
| Limits                                                                                                    | 確認要執行限制<br>查詢的項目                                                                                                    |         |          |
| U Full Text                                                                                                    | U Ovid Full Text Available U PsycARTICLES Journals                                                                                                    |         |          |
| Peer Nev O Peer Nev O Animal                                                                                                    | Il Induinais     Induinais     Induinai |         |          |
| ▼ Searc                                                                                                    | h History (4)                                                                                                    |         |          |
| □ #▲                                                                                                    | Searches                                                                                                    |         | Results  |
| □ 1                                                                                                    | exp Posttraumatic Stress Disorder/                                                                                                    |         | 29733    |
| 2                                                                                                    | exp Natural Disasters/                                                                                                    |         | 4599     |
| 3                                                                                                    | 1 and 2                                                                                                    |         | 965      |
| - 4                                                                                                    | limit 3 to 200 adolescence <age 13="" 17="" to="" yrs=""></age>                                                                                                    |         | 347      |
| Save                                                                                                    | Remove Combine with: AND OR 若覺得筆數過                                                                                                    | 5多,此    | 時可       |
| <ol> <li>Methodology</li> </ol>                                                                                                    | Ny Intended Audience 考慮再以關                                                                                                    | 鍵字查     | 詢        |
| -<br>0100 Brain Im<br>0200 Clinical<br>0300 Clinical<br>0400 Empirica<br>0410 Experim<br>Dempirical Hu<br>-<br>Childhood<br>Adolescence<br>Adolescence | haging<br>Case Study<br>Trial<br>al Study<br>nental Replication<br>uman Populations<br>birth to 12 years><br><13 to 17 years><br>18+ years>                                                                                                    |         |          |

#### 兼顧完整與精確的文獻檢索步驟

#### A. 選擇 Basic Search(基本檢索)

- 1. 完整輸入查詢的主題/概念/問題
- 2. Filter (篩選) 5 starts的結果
- 3. 加入檢索歷史 (Add to History)
- B. 選擇Advance Search(進階檢索)
  - 1. 每一個關鍵字主題個別查詢
  - 2. 將每一主題的查詢結果以And交集
  - 3. 善用Limit功能篩選查詢結果
- C. 將A與B的結果以OR聯集, 獲得所有結果

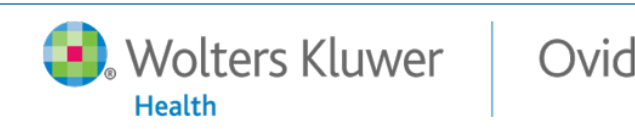

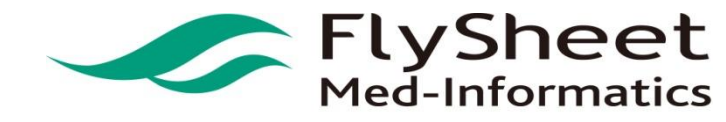

#### 將Basic Search 與Advanced Search結果以OR聯集

| <b>v</b> 8                              | Searc | h History (7)                                                   |        |            |         |          |
|-----------------------------------------|-------|-----------------------------------------------------------------|--------|------------|---------|----------|
|                                         | # .   | Searches                                                        | Advand | ced Search | Results | Type     |
| 0                                       |       | 00010105                                                        |        |            | noouno  | ijpe     |
|                                         | 1     | exp Posttraumatic Stress Disorder/                              |        |            | 29733   | Advanced |
|                                         | 2     | exp Natural Disasters/                                          |        |            | 4599    | Advanced |
|                                         | 3     | 1 and 2                                                         |        |            | 965     | Advanced |
|                                         | 4     | limit 3 to 200 adolescence <age 13="" 17="" to="" yrs=""></age> |        |            | 347     | Advanced |
|                                         | 5     | teenage ptsd after earthquake {Including Related Terms}         | Ba     | sic Search | 108269  | Basic    |
|                                         | 6     | limit 5 to five stars                                           |        |            | 174     | Advanced |
| 0                                       | 7     | 4 or 6                                                          |        |            | 399     | Advanced |
| Save Remove Combine with: AND OR 完整與精準性 |       |                                                                 |        |            |         |          |
|                                         |       | Wolters Kluwer Ovid                                             |        | Fly<br>Med | /Sh     | eet      |

#### 其他特殊檢索模式

- Find Citation 查詢特定文獻資料
- Search Tools 檢索工具箱
- Search Fields 查詢特定欄位資訊
- Multi-Field Search 多欄位檢索

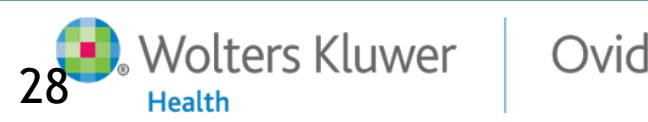

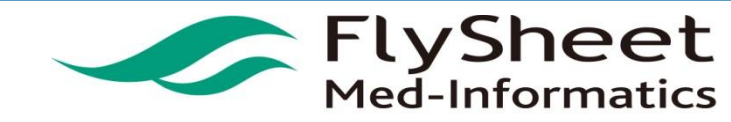

### **Find Citation**

- 適用於:
  - 查詢特定作者、年代、卷期或篇名之文獻
  - 提供館員審查文獻資訊
- 查詢方式:
  - 可就已知的文獻篇名、期刊名、作者、卷期、頁數和年代 等資訊輸入查詢
  - 系統自動在期刊名、作者姓氏使用\*作為萬用字元, 查詢 字首相同之字詞

FlySheet Med-Informatics

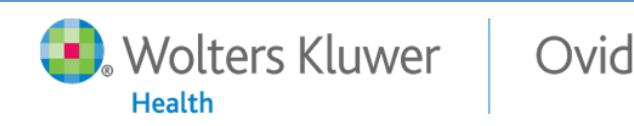

### Search Tools

| Basic S | Search   Find Citation                                                       | Search Tools Search Fields   Advanced Search   Multi-Field Search                                                                          |
|---------|------------------------------------------------------------------------------|----------------------------------------------------------------------------------------------------|
|         | Ovid Resources:  Ps Map Term Map Term                                        | aycINFO 1806 to February Week 4 2011                                                                                                    |
| English | Thesaurus<br>Permuted Index<br>Scope Note<br>Explode<br>Classification Codes | 本語   繁鬱中文   Español   資体中文<br>Copyright (c) 2000-2010 Ovid Technologies, Inc.<br>Terms of Use   Support & Training   About Us   Contact Us |
|         |                                                                              | Version: OvidSP_UI03.03.01.103, SourceID 53860                                                                                             |

- Map Term:主題比對;等同於Advanced Ovid Search之Map Term to Subject Heading。
- Thesaurus:輸入完整的APA心理學主題詞彙查詢,可以顯示該主題之 Broader Terms, Narrow Terms, Related Terms
- Classification Codes: 顯示完整心理學主題表; 毋須輸入任何關鍵字, 選擇 此工具時, 僅需挑選後再按Search查詢即可

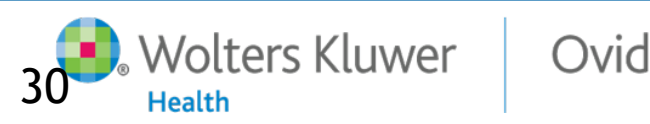

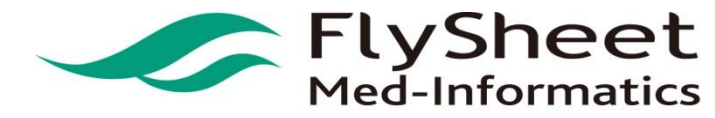

#### Search Fields

- 適用於有特殊查詢需求之使用者
- 查詢方式:針對資料庫中特定欄位查詢
  - 選擇欲查詢之欄位
  - 輸入查詢關鍵字
  - 選擇Display Indexes瀏覽索引或Search直接查詢
- 常用特殊查詢
  - Institution (IN): 查詢特定學校/機構發表之文獻
    - 作者發表文獻時服務之單位或學校,通常包含單位名稱、作者Email 或單位地址等資訊。如:taiwan.in
  - Tests & Measures
    - 文獻提到的測驗或評量方式

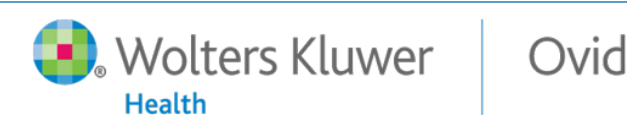

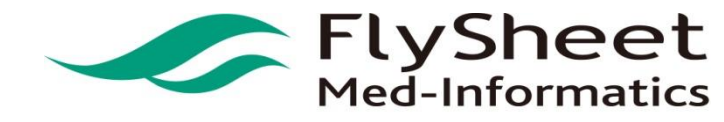

#### **Multi-Field Search**

#### • 適用於一次在不同欄 位查詢不同的關鍵字

- 查詢方式

- 輸入關鍵字
- 選擇要查詢的欄位
- 使用And/Or/Not

#### 注意事項

- 系統會依輸入的先後順 序執行合併查詢,因此 要注意And/Or/Not的 使用時機
- Add New Row 增加欄位

| nange Ovid Resources<br>Ovid Resources: 🔘 F | <b>PsycINFO</b> 1806 to February Week | 4 2011     |               |
|---------------------------------------------|---------------------------------------|------------|---------------|
|                                             | 30 75                                 | Title      | ~             |
| AND 💌                                       |                                       | All Fields | ~             |
| OR 💌                                        |                                       | All Fields | ~             |
| NOT 💌                                       |                                       | All Fields | Search        |
|                                             |                                       |            | + Add New Row |
| olters Kluwer                               | Ovid                                  |            | 🕿 FlyShe      |

#### 實用檢索小技巧

- 關鍵字檢索技巧
- 布林邏輯的應用
  - 輸入查詢詞彙時(不適用於Basic Search)
  - 在Search History使用And/OR/NOT
- SubHeading的進階應用

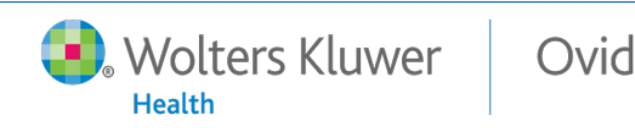

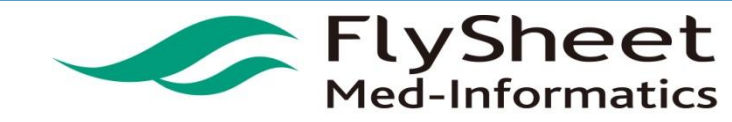

#### 關鍵字檢索技巧

- 切截字:\$或\*
  - 可以查出所有字首相同之關鍵字
    - depress \$: depress, depressive, depressants, depressor.....
    - rat\$:rat , rate, rationalize, ratify.....
  - 查出有相同字首且字尾不少於特定字母數的關鍵字
    - dog\$1 : dog, dogs...(但是不會查dogma)
- #和?(前方最少需2個字元以上)
  - #: 關鍵字有一個字母不確定或單複數變化
    - wom#n :woman、women
    - dog# dogs(但是不會查到dog)
  - ?:美式與英式英文的差異或不確定關鍵字是否包含該字母
    - colo?r : color, colour
    - dog?:dog, dogs

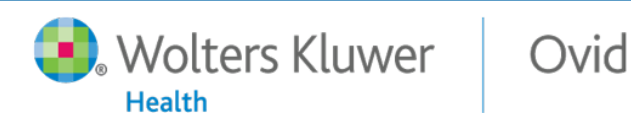

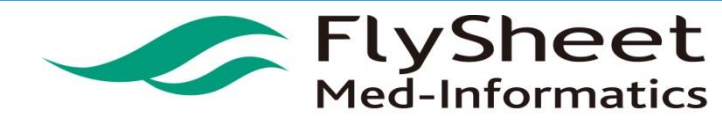

#### 布林邏輯與運算元

Health

| 運算元                 | 範例                                                                                                    |
|---------------------|----------------------------------------------------------------------------------------------------|
| OR                  | •(pregnancy or birth).ti.<br>•1 or 2 or 3 or 5=or/1,2,3,5=or/1-3,5                                                                                                    |
| AND                 | <ul> <li>(pregnancy and birth).ti.</li> <li>1 and 2 and 3 and 5=and/1,2,3,5=and/1-3,5</li> </ul>                                                                                                    |
| Not<br>排除           | <ul> <li>(education not patient education).ti.</li> <li>safety not patient safety.ti.⇒safety.mp not patient safety.ti</li> <li>safety not patient safety⇒safety.mp not patient safety.mp</li> <li>1 not 2</li> </ul> |
| AdjN<br>指定距離        | <ul> <li>•physician adj5 relationship</li> <li>•(information adj3 retrieval).tw.</li> </ul>                                                                                                    |
| Freq<br>關鍵字出<br>現頻率 | <ul> <li>•blood pressure.ab./freq=10</li> <li>•(information adj3 retrieval).tw./freq=5</li> <li>一次僅指定一個欄位;且組合型欄位如SO無法使用Freq.</li> <li>通常用於檢索結果過多,指定結果中出現多次關鍵字時使用</li> </ul>                                          |
| 🕽 Wolters K         | luwer Ovid FlyShe                                                                                                    |

FlySheet Med-Informatics

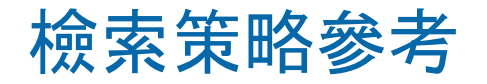

# 躁鬱症了解 (1)心理病理方面的新知識;(2)治療的新趨勢

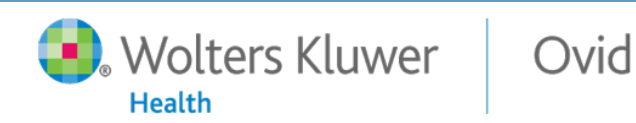

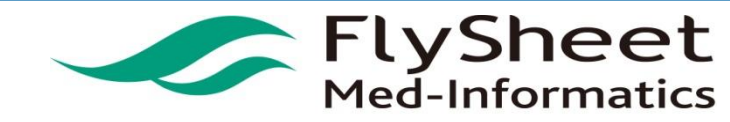

#### • 定義上述問題的英文詞彙

- 躁鬱症 Bipolar Disorder
- 心理病理 Abnormal Psychology or psychopathology
- 定義上述問題的資料條件
  - 新知識:近三年 and Clinical Queries 中Reviews(Best Balance) 類型的資料

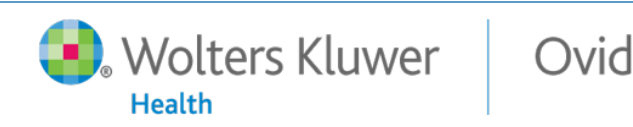

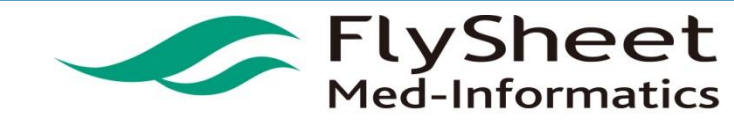

 於Ovid平台上 的檢索

Step1. 先選擇欲 搜尋的資料庫為 PsycINFO

| - | GIODAI HEAITH 1973 TO 2018 WEEK 36                                                                                                    | U |
|---|----------------------------------------------------------------------------------------------------|---|
| 0 | Ovid MEDLINE(R) and Epub Ahead of Print, In-Process & Other Non-Indexed<br>Citations, Daily and Versions(R) 1946 to September 13, 2018        | 0 |
|   | Ovid MEDLINE(R) and Epub Ahead of Print, In-Process & Other Non-Indexed Citations<br>and Daily 1946 to September 13, 2018                     | 0 |
| 0 | Ovid MEDLINE(R) and Epub Ahead of Print, In-Process & Other Non-Indexed Citations<br>and Daily 2014 to September 12, 2018                     | 0 |
|   | Ovid MEDLINE(R) and Epub Ahead of Print, In-Process & Other Non-Indexed Citations<br>and Daily - without Revisions 2014 to September 13, 2018 | 0 |
| C | Ovid MEDLINE(R) 1946 to September Week 1 2018                                                                                                 | 0 |
| 0 | Ovid MEDLINE(R) Epub Ahead of Print September 13, 2018                                                                                        | 0 |
|   | Ovid MEDLINE(R) In-Process & Other Non-Indexed Citations September 13, 2018                                                                   | 0 |
| 0 | Ovid MEDLINE(R) 2014 to September Week 1 2018                                                                                                 | 0 |
| C | Ovid Nursing Database 1946 to September Week 1 2018                                                                                           | 0 |
|   | PsycINFO 1806 to September Week 2 2018                                                                                                    | 0 |
| C | PsycTESTS 1910 to September 2018                                                                                                    | 0 |

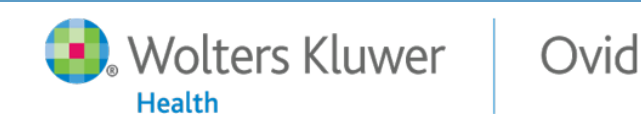

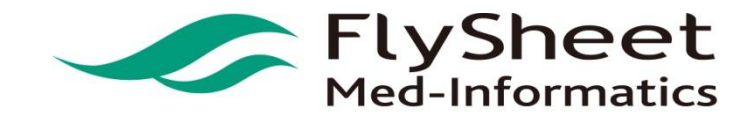

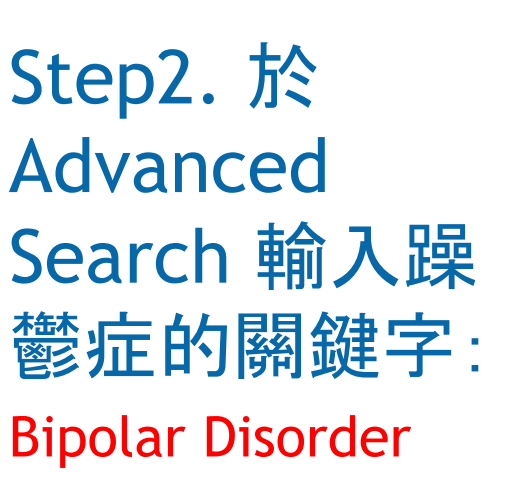

| Ovid®                                            |                                                                                                   |                                                                            |                                                 | My Account |
|--------------------------------------------------|---------------------------------------------------------------------------------------------------|----------------------------------------------------------------------------|-------------------------------------------------|------------|
| Search Journals                                  | Books Multimedia                                                                                  | My Workspace                                                               |                                                 |            |
| Search History (0)                               |                                                                                                   |                                                                            |                                                 |            |
| Basic Search   Find C                            | Citation Search Tools S                                                                           | earch Fields Advanced Search Mult                                          | -Field Search                                   |            |
| 1 Resource sel<br>() PsycINFO 1                  | ected   <u>Hide</u>   <u>Change</u><br>806 to September Week 2 2018                               |                                                                            |                                                 |            |
| Enter keyword or phrase (* or \$ for truncation) | • Keyword Author                                                                                  | Title OJournal                                                             | Search                                          |            |
| (                                                | ▼ Limits (close)                                                                                  | Include Multimedia                                                         | Map Term to Subject Heading                     |            |
|                                                  | <ul> <li>Full Text</li> <li>Latest Update</li> <li>Abstracts</li> <li>Impact Statement</li> </ul> | <ul> <li>PsycARTICLES Journals</li> <li>Human</li> <li>Test DOI</li> </ul> | All Journals<br>English Language<br>Open Access |            |
|                                                  | Publication Year - Additional Limits Edit Lim                                                     |                                                                            |                                                 |            |

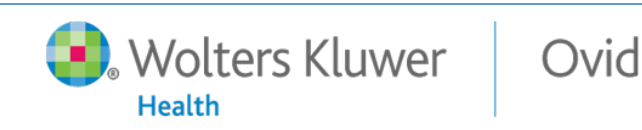

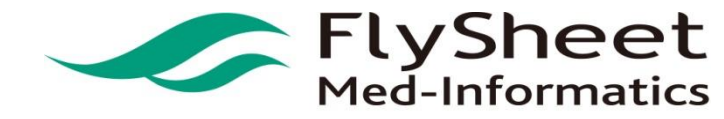

#### Step3. 比對到 Bipolar Disorder有 收錄在APA的 權威控制詞彙 中, 接續按下 Continue

| Search                             | Journals                                          | Books                                             | Multimedia        | My Workspace                                                  |                                     |
|------------------------------------|---------------------------------------------------|---------------------------------------------------|-------------------|---------------------------------------------------------------|-------------------------------------|
| Your term ma                       | pped to the                                       | e following                                       | Subject Head      | lings:                                                        |                                     |
| Click on a subject                 | t heading to v                                    | iew more gen                                      | eral and more spe | ecific terms within the thesaurus.                            |                                     |
|                                    | /ou select wil                                    | Il automatica                                     | lly be exploded t | o include all narrower terms. To select a term without explod | ing, clear the Explode checkbox for |
| Any term                           | 00.001.001                                        |                                                   |                   |                                                               |                                     |
| Term is a thesau                   | us term                                           |                                                   |                   |                                                               |                                     |
| Term is a thesaur                  | us term                                           |                                                   |                   |                                                               |                                     |
| Term is a thesaur                  |                                                   | Continuo                                          |                   |                                                               |                                     |
| Term is a thesaur                  | us term                                           | Continue                                          |                   |                                                               |                                     |
| Term is a thesaur<br>Combine with: | us term<br>OR \$                                  | Continue                                          | )                 |                                                               | Auto I                              |
| Term is a thesaur<br>Combine with: | us term<br>OR \$<br>Subject<br>Bipolar            | Continue<br>t Heading<br>Disorder                 | )                 |                                                               | Auto I                              |
| Term is a thesaur                  | us term<br>OR \$<br>Subject<br>Bipolar<br>Bipolar | Continue<br>t Heading<br>Disorder<br>Disorder.mp. | search as Keywor  | rd                                                            | Auto I                              |

- · Select the Focus box if you wish to limit your search to those documents in which your subject heading is considered the major point of the article.
- · If your search did not map to a desirable subject heading, select the box Search as Keyword.
- · If you select more than one term, you can combine them using a boolean operator (AND or OR).

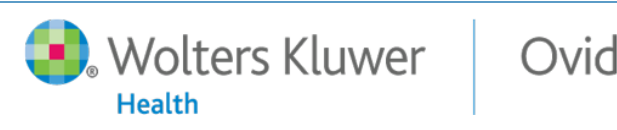

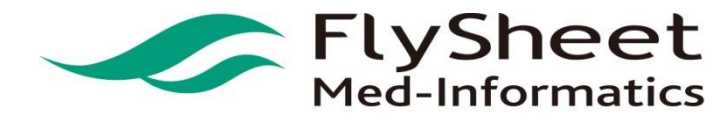

#### Step3. 比對到 Bipolar Disorder有 收錄在APA的 權威控制詞彙 中, 接續按下 Continue

| Search                             | Journals                                          | Books                                             | Multimedia        | My Workspace                                                  |                                     |
|------------------------------------|---------------------------------------------------|---------------------------------------------------|-------------------|---------------------------------------------------------------|-------------------------------------|
| Your term ma                       | pped to the                                       | e following                                       | Subject Head      | lings:                                                        |                                     |
| Click on a subject                 | t heading to v                                    | iew more gen                                      | eral and more spe | ecific terms within the thesaurus.                            |                                     |
|                                    | /ou select wil                                    | Il automatica                                     | lly be exploded t | o include all narrower terms. To select a term without explod | ing, clear the Explode checkbox for |
| Any term                           | 00.001.001                                        |                                                   |                   |                                                               |                                     |
| Term is a thesau                   | us term                                           |                                                   |                   |                                                               |                                     |
| Term is a thesaur                  | us term                                           |                                                   |                   |                                                               |                                     |
| Term is a thesaur                  |                                                   | Continuo                                          |                   |                                                               |                                     |
| Term is a thesaur                  | us term                                           | Continue                                          |                   |                                                               |                                     |
| Term is a thesaur<br>Combine with: | us term<br>OR \$                                  | Continue                                          | )                 |                                                               | Auto I                              |
| Term is a thesaur<br>Combine with: | us term<br>OR \$<br>Subject<br>Bipolar            | Continue<br>t Heading<br>Disorder                 | )                 |                                                               | Auto I                              |
| Term is a thesaur                  | us term<br>OR \$<br>Subject<br>Bipolar<br>Bipolar | Continue<br>t Heading<br>Disorder<br>Disorder.mp. | search as Keywor  | rd                                                            | Auto I                              |

- · Select the Focus box if you wish to limit your search to those documents in which your subject heading is considered the major point of the article.
- · If your search did not map to a desirable subject heading, select the box Search as Keyword.
- · If you select more than one term, you can combine them using a boolean operator (AND or OR).

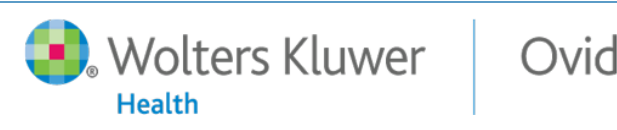

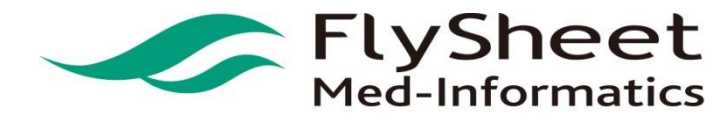

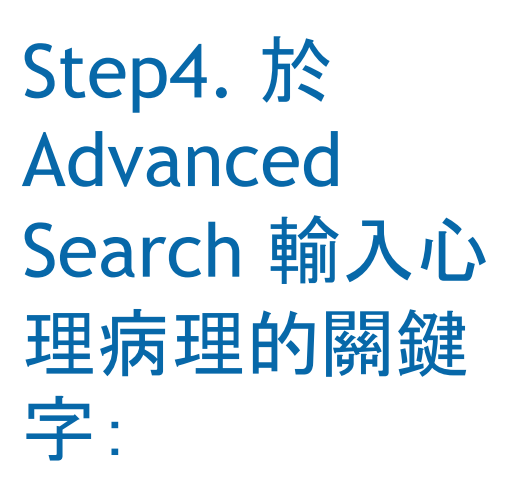

Abnormal Psychology

Health

Wolters Kluwer

Ovid

| Search Journals                                                                                             | Books Multimedia                                                                                                    | My Workspace                                                    |                             |  |
|----------------------------------------------------------------------------------------------------|----------------------------------------------------------------------------------------------------|-----------------------------------------------------------------|-----------------------------|--|
| Search History (0)                                                                                          |                                                                                                    |                                                                 |                             |  |
| Basic Search   Find (<br>1 Resource se<br>() PsycINFO<br>Enter keyword or phrase<br>() or \$ for transition | Citation Search Tools Search Tools Search To | Search Fields   Advanced Search   Mult<br>8<br>) Title Ojournal | -Field Search               |  |
| ( or the remeation)                                                                                         |                                                                                                    |                                                                 | Man Term to Subject Heading |  |
|                                                                                                    | <ul> <li>Limits (close)</li> </ul>                                                                                                    | Include Multimedia                                              | Map term to Subject Heading |  |

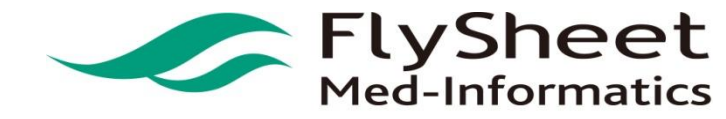

Thesaurus for Abnormal Psychology Step5. 檢索後 Combine with: OR + 點選Abnormal Psychology 此 詞彙連結瀏覽 相關詞彙.找 到 psychopatholo gy在其中,將 此詞彙 Explode

Wolters Kluwer

Health

Ovid

Continue Select Term(s) Subject Heading Hits Explode [Back up in List] 602 Ability Grouping V Ability Level 5783 Ability Tests 🔻 Ablation V Abnormal Psychology 1320 [Broader Terms] Psychology 31891 [Related Terms] Mental Disorders [+NT] 79082 Psychopathology [+NT] 29149 Aboriginal Populations V Abortion (Attitudes Toward) 474 Abortion (Induced) 🔻 Abortion (Spontaneous) 290 Abortion Laws [Forward in List]

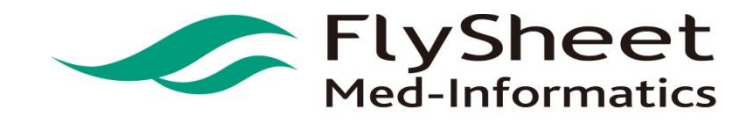

| ¥ 5 | / Search History (2) |                                              |         |  |  |  |  |
|-----|----------------------|----------------------------------------------|---------|--|--|--|--|
|     | # 🔺                  | Searches                                     | Results |  |  |  |  |
|     | 1                    | exp Bipolar Disorder/                        | 25199   |  |  |  |  |
|     | 2                    | abnormal psychology/ or exp psychopathology/ | 35237   |  |  |  |  |
| Sa  | ve                   | Remove Combine with: AND OR                  |         |  |  |  |  |
| Sa  | ve All               | Edit Create RSS View Saved                   |         |  |  |  |  |

#### Step6. 檢索後將上述檢索紀錄#1、#2, 運用布林邏 輯and取得交集

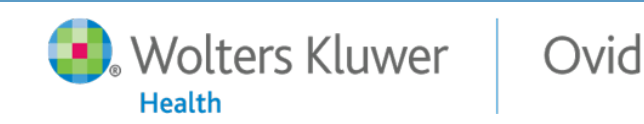

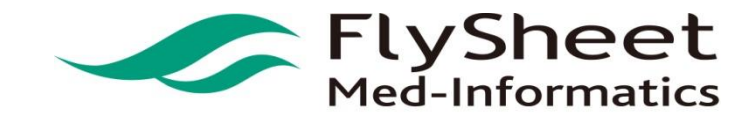

| ▼ Search History (5) |     |                                                                    |         |          |  |  |  |
|----------------------|-----|--------------------------------------------------------------------|---------|----------|--|--|--|
|                      | # 🔺 | Searches                                                           | Results | Туре     |  |  |  |
|                      | 1   | exp Bipolar Disorder/                                              | 25199   | Advanced |  |  |  |
|                      | 2   | abnormal psychology/ or exp psychopathology/                       | 35237   | Advanced |  |  |  |
|                      | 3   | 1 and 2                                                            | 563     | Advanced |  |  |  |
|                      | 4   | limit 3 to last 3 years                                            | 119     | Advanced |  |  |  |
|                      | 5   | limit 4 to "reviews (best balance of sensitivity and specificity)" | 70      | Advanced |  |  |  |
|                      |     |                                                                    |         |          |  |  |  |

#### Step6. 將上述檢索紀錄#3, 運用Limits限制條件, 篩 選

#### 近三年 and Clinical Queries 中Reviews(Best Balance)類型的資料

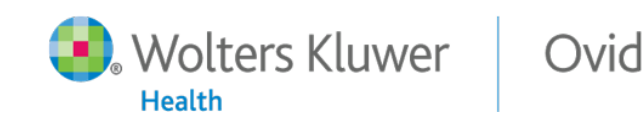

Combine with:

AND OR

Save

Remove

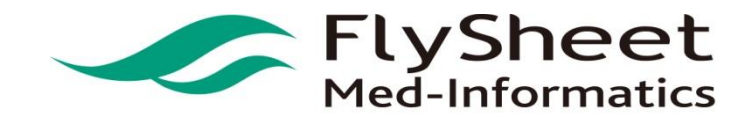

#### Search History (6)

Save

Remove

| # 🔺 | Searches                                                           | Results | Туре     |
|-----|--------------------------------------------------------------------|---------|----------|
| 1   | exp Bipolar Disorder/                                              | 25199   | Advanced |
| 2   | abnormal psychology/ or exp psychopathology/                       | 35237   | Advanced |
| 3   | 1 and 2                                                            | 563     | Advanced |
| 4   | limit 3 to last 3 years                                            | 119     | Advanced |
| 5   | limit 4 to "reviews (best balance of sensitivity and specificity)" | 70      | Advanced |
| 6   | limit 5 to full text                                               | 17      | Advanced |
|     |                                                                    |         |          |

# Step6. 將上述檢索紀錄#5, 運用下方Limits限制條件, 篩選Full text, 按下搜尋取得全文

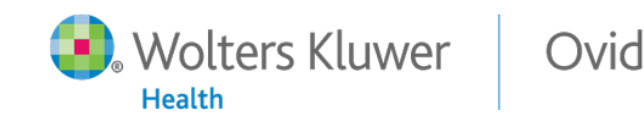

Combine with:

ANDOR

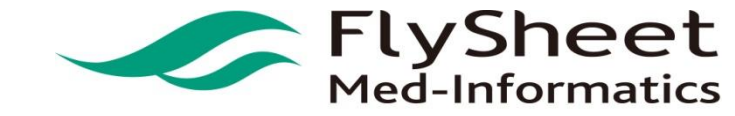

#### Search History (5)

| # 🔺 | Searches                                                                              | Results | Туре     |
|-----|---------------------------------------------------------------------------------------|---------|----------|
| 1   | exp Bipolar Disorder/                                                                 | 25199   | Advanced |
| 2   | abnormal psychology/ or exp psychopathology/                                          | 35237   | Advanced |
| 3   | 1 and 2                                                                               | 563     | Advanced |
| 4   | limit 3 to ("reviews (best balance of sensitivity and specificity)" and last 3 years) | 70      | Advanced |
| 5   | limit 4 to full text                                                                  | 17      | Advanced |

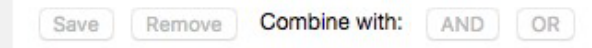

#### 共有十七篇文獻可進一步進行判讀

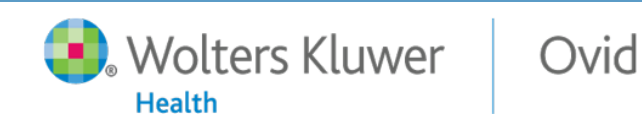

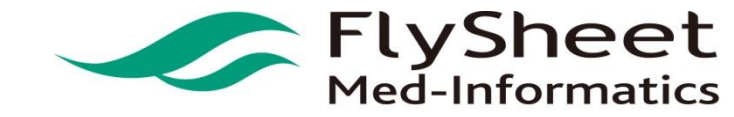

#### • 定義上述問題的英文詞彙

- 躁鬱症 Bipolar Disorder
- 定義上述問題的資料條件
  - 新知識:近三年 and Clinical Queries 中Therapy(Best Balance) 類型的資料

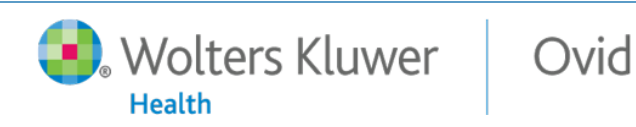

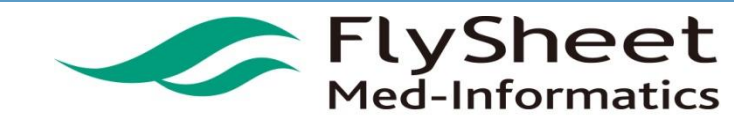

#### 於Ovid平台上 的檢索

#### Step1. 先選擇欲 搜尋的資料庫為 PsycINFO

| _ | GIODAL HEAITH 1973 TO 2018 WEEK 36                                                                                                    | U |
|---|----------------------------------------------------------------------------------------------------|---|
|   | Ovid MEDLINE(R) and Epub Ahead of Print, In-Process & Other Non-Indexed<br>Citations, Daily and Versions(R) 1946 to September 13, 2018        | 0 |
|   | Ovid MEDLINE(R) and Epub Ahead of Print, In-Process & Other Non-Indexed Citations<br>and Daily 1946 to September 13, 2018                     | 0 |
| 0 | Ovid MEDLINE(R) and Epub Ahead of Print, In-Process & Other Non-Indexed Citations<br>and Daily 2014 to September 12, 2018                     | 0 |
| 0 | Ovid MEDLINE(R) and Epub Ahead of Print, In-Process & Other Non-Indexed Citations<br>and Daily - without Revisions 2014 to September 13, 2018 | 0 |
| 0 | Ovid MEDLINE(R) 1946 to September Week 1 2018                                                                                                 | 0 |
| 0 | Ovid MEDLINE(R) Epub Ahead of Print September 13, 2018                                                                                        | 0 |
| 0 | Ovid MEDLINE(R) In-Process & Other Non-Indexed Citations September 13, 2018                                                                   | 0 |
| 0 | Ovid MEDLINE(R) 2014 to September Week 1 2018                                                                                                 | 0 |
| 0 | Ovid Nursing Database 1946 to September Week 1 2018                                                                                           | 0 |
| 0 | PsycINFO 1806 to September Week 2 2018                                                                                                    | 0 |
| 0 | PsycTESTS 1910 to September 2018                                                                                                    | 0 |

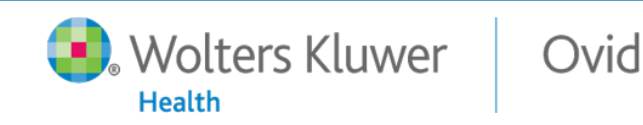

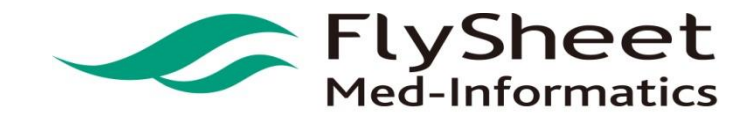

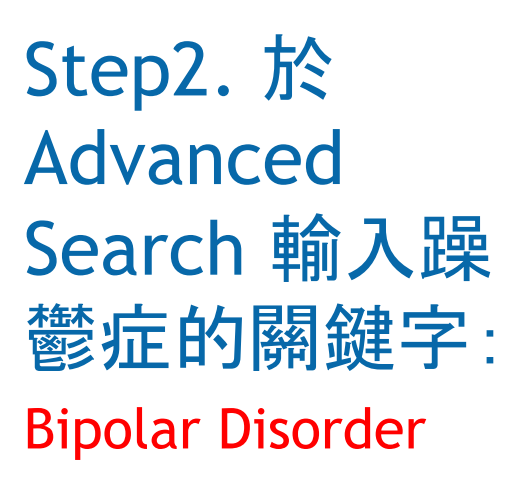

| Ovid®                                                                                                    |                                                                                                    |                       |                                                 | My Accour |
|----------------------------------------------------------------------------------------------------|----------------------------------------------------------------------------------------------------|-----------------------|-------------------------------------------------|-----------|
| Search Journals                                                                                                 | Books Multimedia My Workspace                                                                                                    |                       |                                                 |           |
| Search History (0)                                                                                              |                                                                                                    |                       |                                                 |           |
| Basic Search   Find C<br>1 Resource sel<br>() PsycINFO 1<br>Enter keyword or phrase<br>(* or \$ for truncation) | itation   Search Tools   Search Fields   Ad<br>cted   <u>Hide   Change</u><br>306 to September Week 2 2018<br>• Keyword Author Title Journal | Ivanced Search   Mult | Search                                          |           |
|                                                                                                    | Eurints (c/056)      Full Text     Latest Update     Abstracts     Impact Statement  Publication Year     Additional Limits     Edit Limits  | Unclude Multimedia    | All Journals<br>English Language<br>Open Access |           |

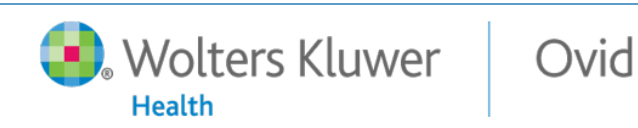

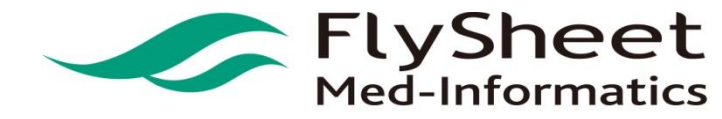

#### Ovid

#### Search Journals Books Multimedia My Workspace

Your term mapped to the following Subject Headings:

Click on a subject heading to view more general and more specific terms within the thesaurus

i Any term you select will automatically be exploded to include all narrower terms. To select a term without exploding, clear the Explode checkbox for that to

Term is a thesaurus term

Combine with: OR \$ Continue

| Select | Subject Heading                        | Auto Explod |
|--------|----------------------------------------|-------------|
|        | Bipolar Disorder                       | <b>2</b>    |
|        | Bipolar Disorder.mp. search as Keyword |             |

? Hints:

- · Trigger a Subject Heading link to view its thesaurus related terms that are more general and more specific.
- · Select the Explode box if you wish to retrieve results using the selected term and all of its more specific terms.
- Select the Focus box if you wish to limit your search to those documents in which your subject heading is considered the major point of the article.
- · If your search did not map to a desirable subject heading, select the box Search as Keyword.
- · If you select more than one term, you can combine them using a boolean operator (AND or OR).

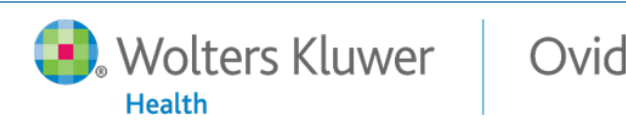

Step3. 比對到

Bipolar Disorder有

收錄在APA的

權威控制詞彙

中,接續按下

Continue

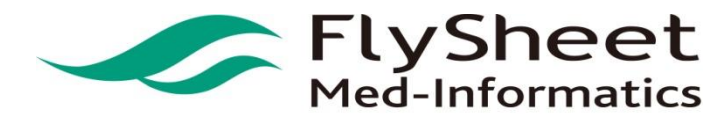

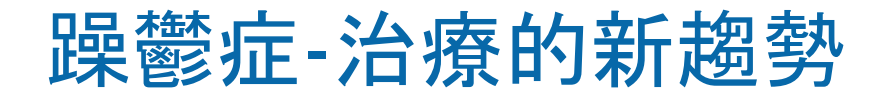

| • | ▼ Search History (2) |                                                                                       |         |          |  |
|---|----------------------|---------------------------------------------------------------------------------------|---------|----------|--|
|   | # 🔺                  | Searches                                                                              | Results | Туре     |  |
|   | 1                    | exp Bipolar Disorder/                                                                 | 25199   | Advanced |  |
|   | 2                    | limit 1 to ("therapy (best balance of sensitivity and specificity)" and last 3 years) | 723     | Advanced |  |
| S | ave                  | Remove Combine with: AND OR                                                           |         |          |  |

#### Step4. 將上述檢索紀錄#1, 運用Limits限制條件, 篩 選

近三年 and Clinical Queries 中Therapy(Best Balance)類型的資料

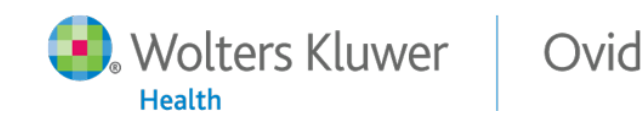

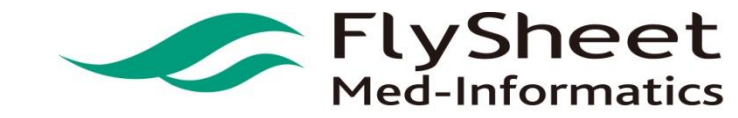

| ~                |                      | Control               |
|------------------|----------------------|-----------------------|
| Limits (close)   | Include Multimedia   | Include Related remis |
| Full Text        | SycARTICLES Journals | C All Journals        |
| Latest Update    | Human                | English Language      |
| Abstracts        | Test DOI             | Open Access           |
| Impact Statement |                      |                       |

# Step5. 將上述檢索紀錄#2, 運用下方Limits限制條件, 篩選Full Text and PsycARTICLES Journals, 按下搜尋取得全文

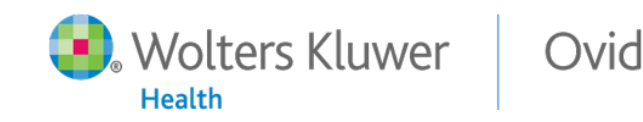

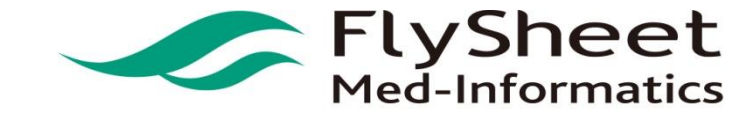

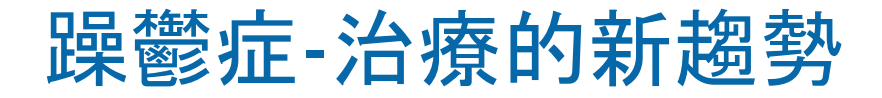

| ▼ Search History (3) |                                  |                                                                                       |         |  |  |
|----------------------|----------------------------------|---------------------------------------------------------------------------------------|---------|--|--|
|                      | # 🔺                              | Searches                                                                              | Results |  |  |
|                      | 1                                | exp Bipolar Disorder/                                                                 | 25199   |  |  |
|                      | 2                                | limit 1 to ("therapy (best balance of sensitivity and specificity)" and last 3 years) | 723     |  |  |
|                      | 3                                | limit 2 to (full text and psycarticles journals)                                      | 8       |  |  |
| Sa                   | Save Remove Combine with: AND OR |                                                                                       |         |  |  |

#### 共有八篇文獻可進一步進行判讀

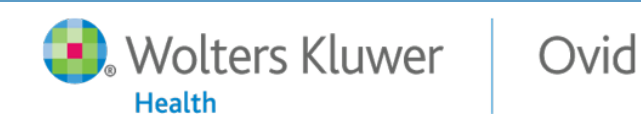

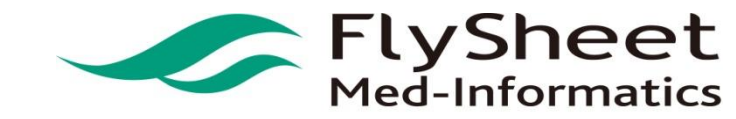

Ovid PsycINFO/PsycARTICLES登入方式

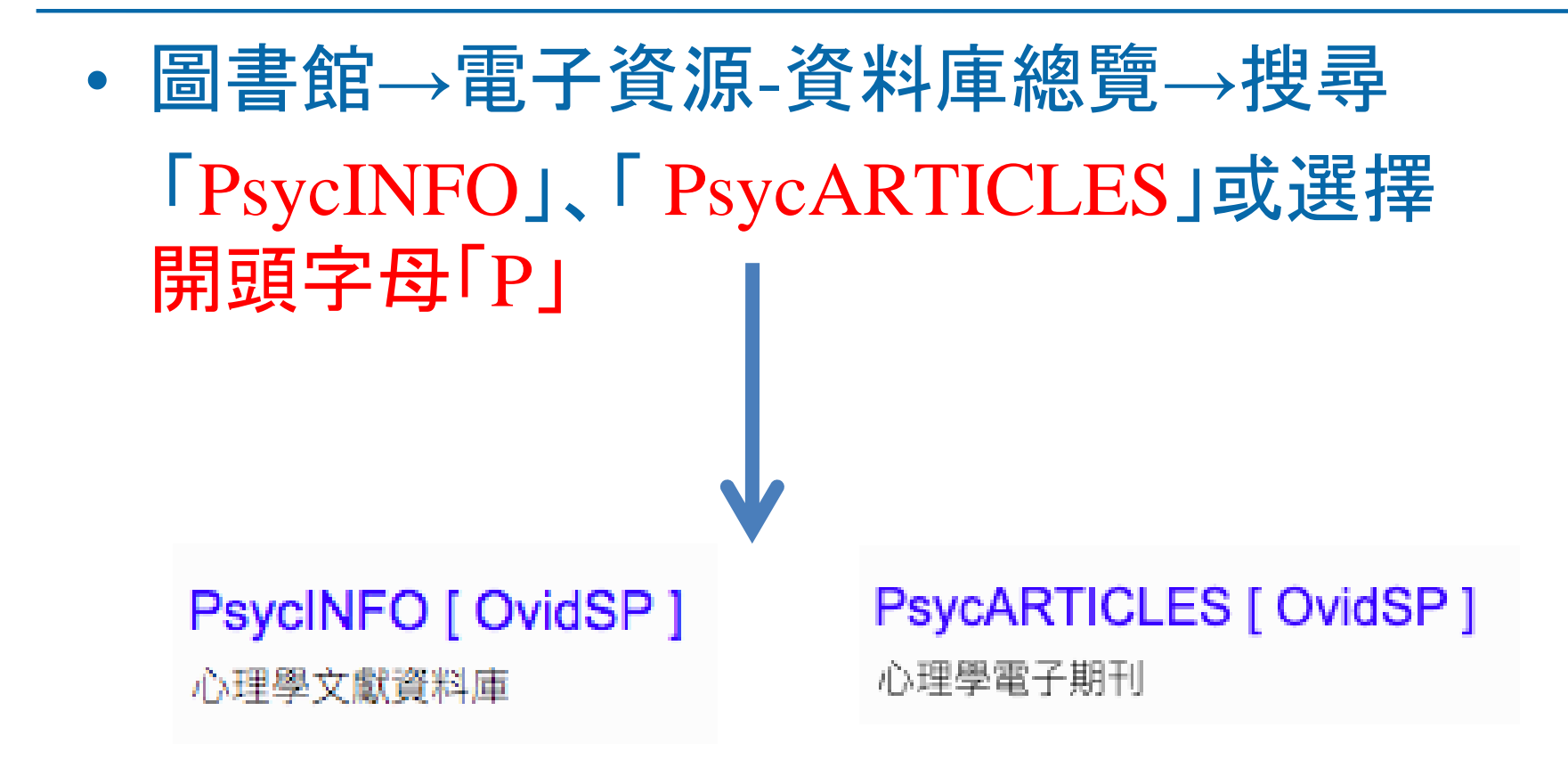

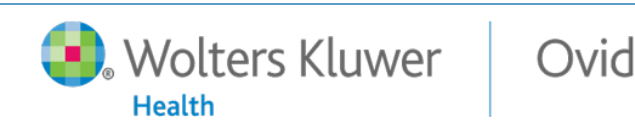

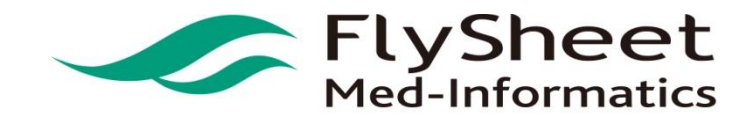

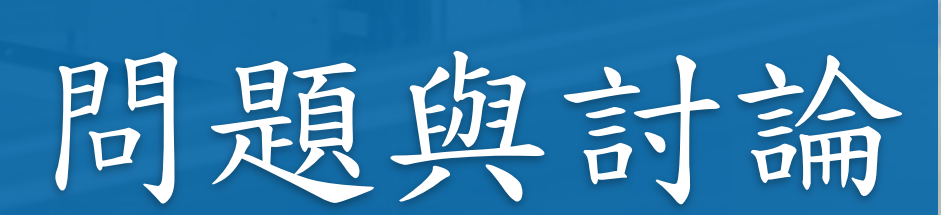

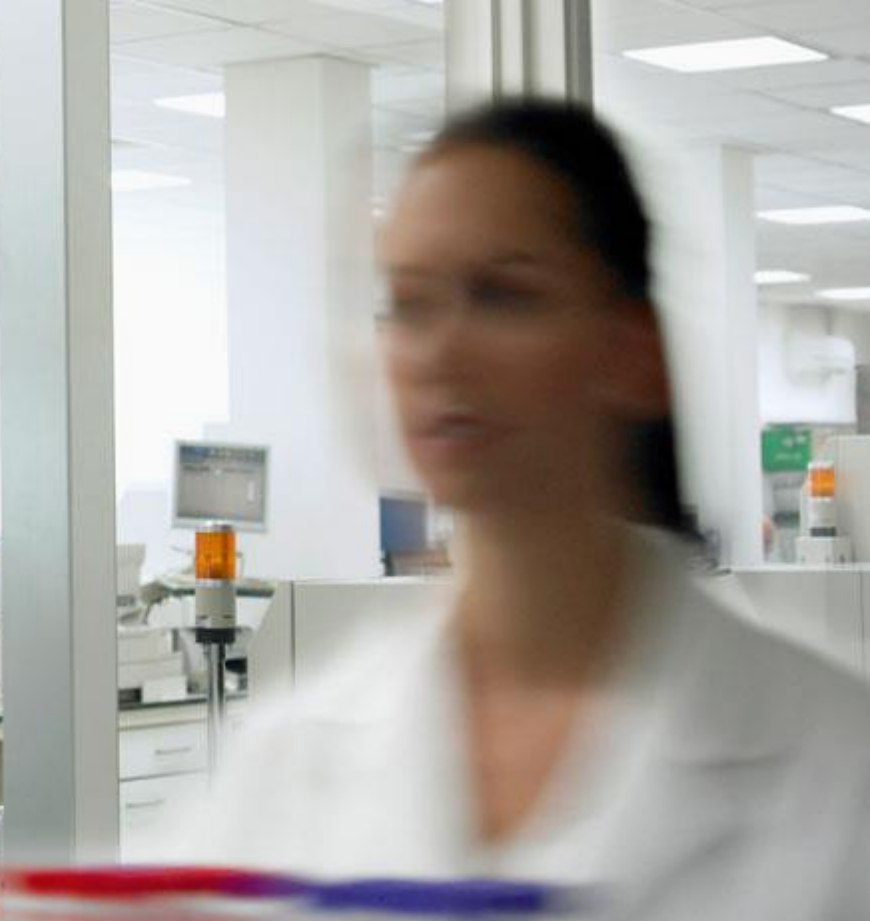